# 2023 首届大学生算法大赛 | 4.2 监考流程

### 4.2 考试电脑端

第一步:进入大赛官网:www.saikr.com/vse/algorithm/2023,点

击【报名管理】

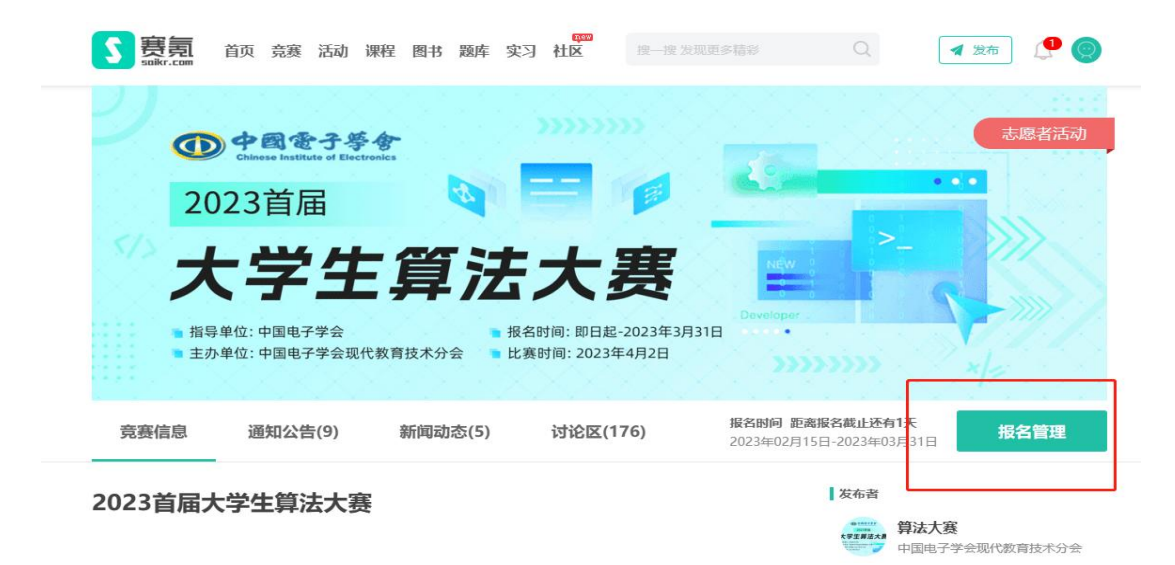

第二步:进入考场后点击【任务1】开启摄像头和录屏权限

| 5 赛 <u></u> 夏 首页 竞赛 | · 活动 课程 图书 题库 实习 社区 搜一搜发现更多精彩 | Q 🛛 🗶 🧶 🥘 |
|---------------------|-------------------------------|-----------|
| 题库                  |                               |           |
|                     | 2023首届大学生算法大赛-4月2日考试-电脑端      | <         |
|                     | 题库有效明 永久有效                    |           |
|                     |                               | 开始做题      |
|                     |                               |           |
| 目录                  |                               | 推荐        |
| ○ 任务1: 4月2日考试-日     | 3.鼓腾进入该考场(开启摄像头) 11追题         | ۷         |
|                     |                               | 短天推进      |

#### 第三步:进入此页面,点击开启摄像头权限

| S<br>赛氪<br>soikr.com | 首页 竞赛 流                       | 舌动 课程 图书               | 題库 实习 社       | [10]<br>X 搜一搜 发现更多精彩        | Q  | 🔺 发布 🛛 🔮 🥥 |
|----------------------|-------------------------------|------------------------|---------------|-----------------------------|----|------------|
| 题库 / 2023首届          | 大学生算法大赛-4月2                   | 日考试-电脑端                |               |                             |    |            |
| 2023首属               | 国大学生算法                        | 大赛-4月2日                | 考试-电脑端        |                             |    | <          |
|                      | 。<br>(455)<br>出意<br><b>0%</b> | ◎ 已完成<br>0 / 1 套题      | 学习有效期<br>永久有效 | ■ 下一学习任务<br>4月2日考试-电脑端进入该考场 |    | 开始做题       |
| 長日                   |                               |                        |               |                             | 推荐 |            |
| 〇 任务1                | : 4月2日考试-电脑游                  | <sup>過进</sup> 入该考场(开启摄 | 象头)           | 1道题 🖉                       |    | 暂无推荐       |

第四步:开始进行身份及考试环境验证

| く返回 任务1: 电脑端登录本次考场 (チ | F启摄像头及录屏)                                                               |  |
|-----------------------|-------------------------------------------------------------------------|--|
|                       |                                                                         |  |
|                       |                                                                         |  |
|                       | ● 身份及考试环境信息验证                                                           |  |
|                       | 请考生本人手持学生证使用摄像头拍摄周围环境点击保存后上传验证考试信息,将与考<br>试监控进行校验比对,若出现舞弊行为考试成绩无效且进行公示。 |  |
|                       | 台超环境信息视频                                                                |  |
|                       |                                                                         |  |
|                       |                                                                         |  |

第五步:开启录制后,手持身份证或学生证进行视频录制进行比对

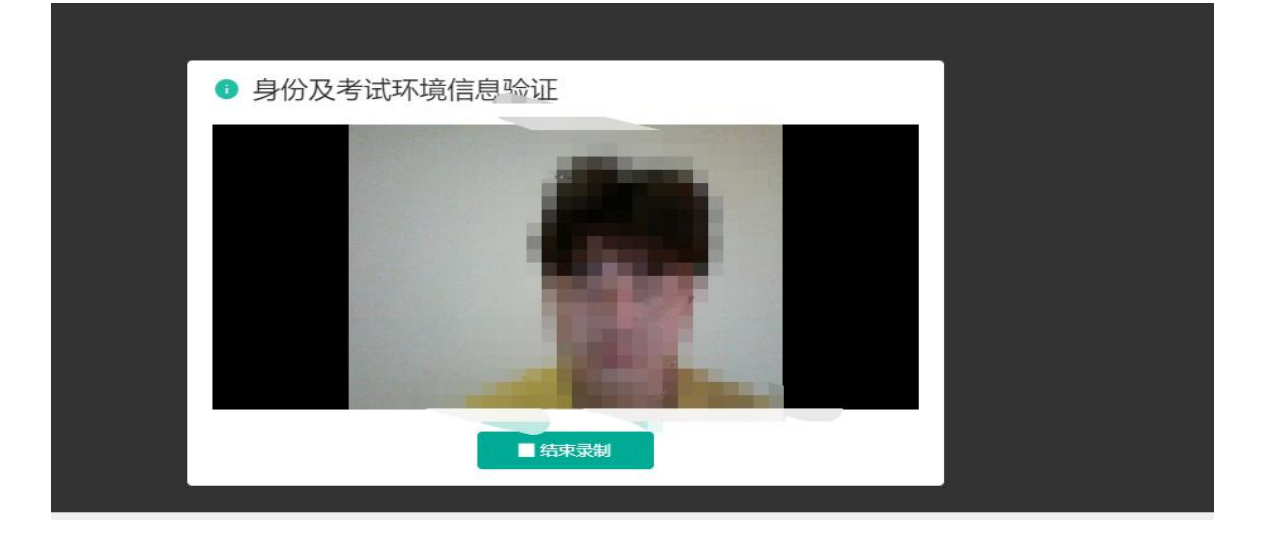

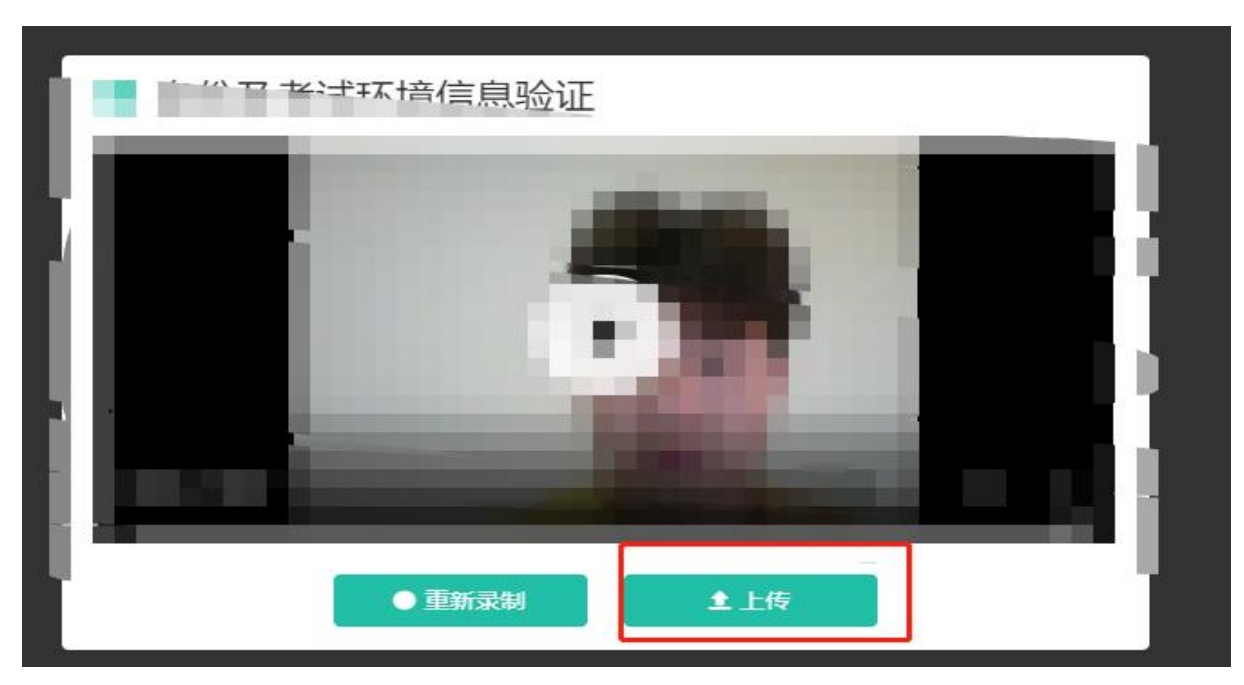

#### 第六步:点击【结束录制】,查看无误后点击上传即可!

## 第七步:上传成功后,赛氪将会拉取你的摄像头监控权限,点击获取 权限

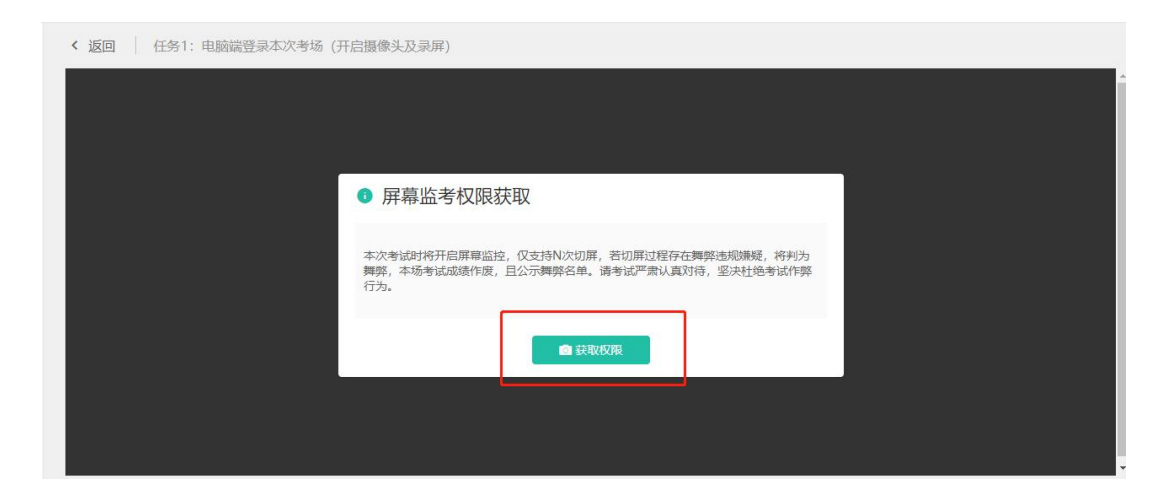

### 4.2 考试手机端

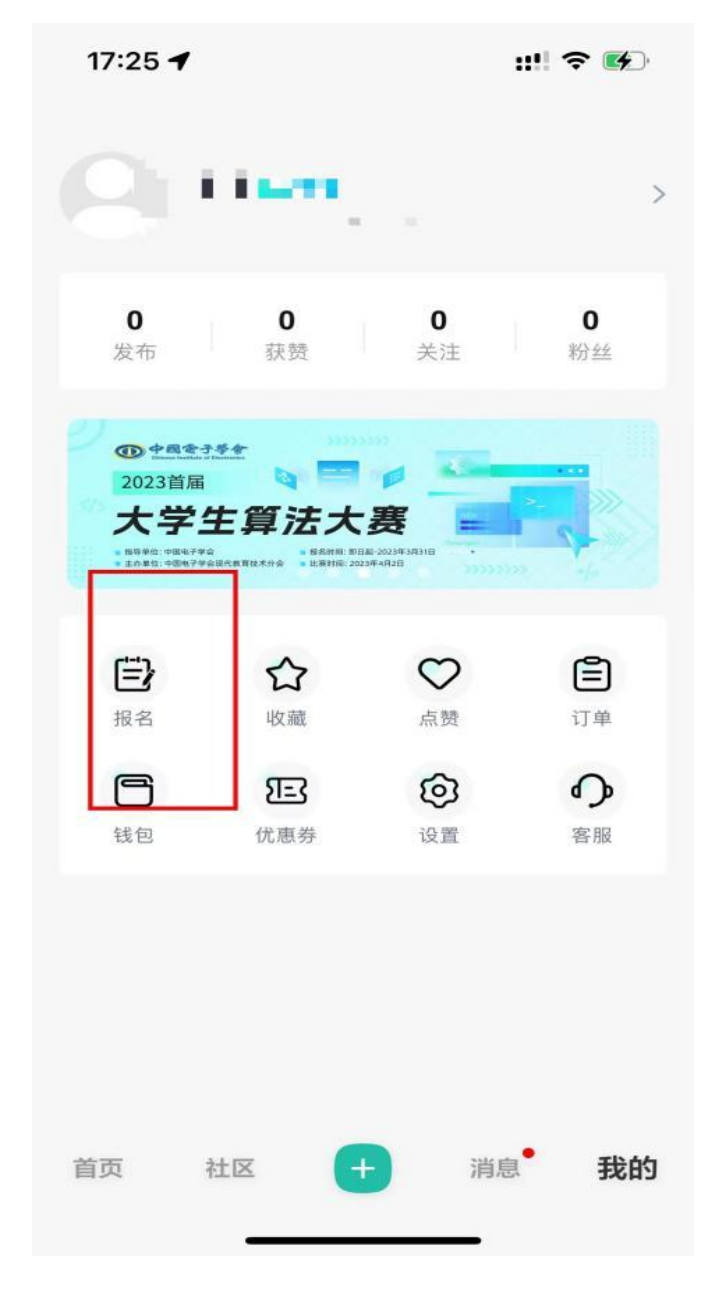

第一步:手机下载赛氪 app,登陆自己所报名账号点击我的-报名

第二步: 选择 2023 首届大学生算法大赛, 点击进入

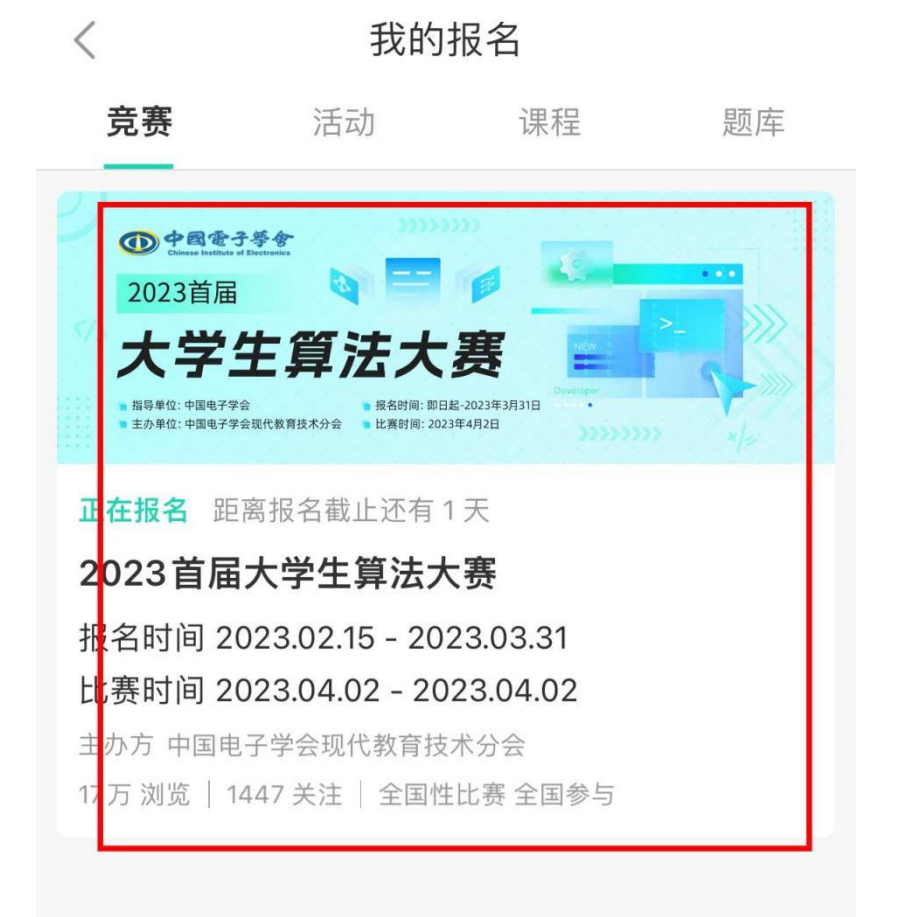

#### 第三步:选择考场场次

| ┃当前状态          |                   |  |
|----------------|-------------------|--|
| 报名状态:          |                   |  |
| 交费状态:          |                   |  |
| 本次竞赛将          | <b>一</b> 哈,请准时参加! |  |
| 【请选择考场场次<br>查看 |                   |  |

第四步:选择进入手机端考场,选择 4.2 考试手机端

| く うううちょう うちましん うちましん うちまん うちまん うちまん うちまん うちまん うちまん うちまん うちま |        |  |  |  |  |
|-------------------------------------------------------------|--------|--|--|--|--|
| 2023首届大学生算法:                                                | 大赛     |  |  |  |  |
| ■当前状态                                                       |        |  |  |  |  |
| 报名状态:已报名                                                    | 修改信息 🧭 |  |  |  |  |
| 交费状态: 线下交费                                                  |        |  |  |  |  |
| 本次竞赛将在2023-04-02 09:00:00开始,请准                              | 时参加!   |  |  |  |  |
| 选择考场场次                                                      | ×      |  |  |  |  |
| <b>〕</b> 译                                                  |        |  |  |  |  |
| 报名竞赛后请选择考                                                   | 场哦!    |  |  |  |  |
| 已经选择场次                                                      |        |  |  |  |  |
| ┃ 1<br>2023首届大学生算法大赛-4月2日考<br>试-电脑端<br>¥0.00                | 立即进入   |  |  |  |  |
|                                                             | 退出考场   |  |  |  |  |
| 2023首届大学生算法大赛-4月2 3测<br>试-手机端<br>¥0.00                      | 立即进入   |  |  |  |  |
| 由国家                                                         | 退出考场   |  |  |  |  |
| 详细                                                          |        |  |  |  |  |
| 2023首届大学生算法大赛-4月1日测<br>试-电脑端                                | 立即进入   |  |  |  |  |

第五步:进入考场后,选择任务一点击进入

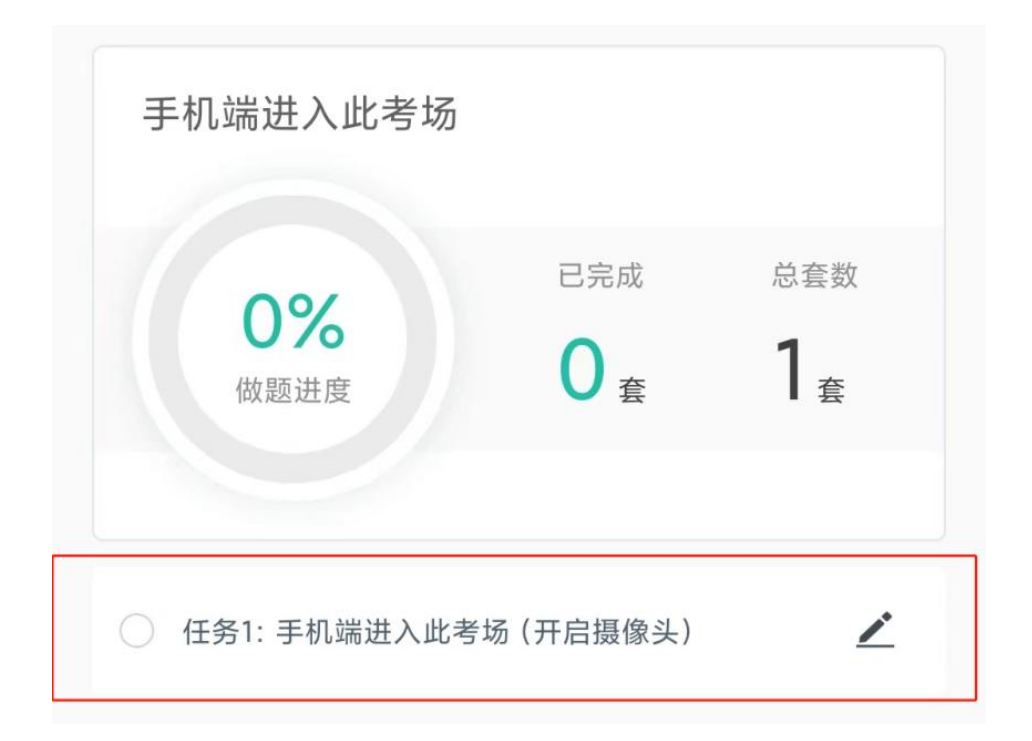

第六步:点击允许赛氪 app 拉取手机摄像头权限和麦克风权限

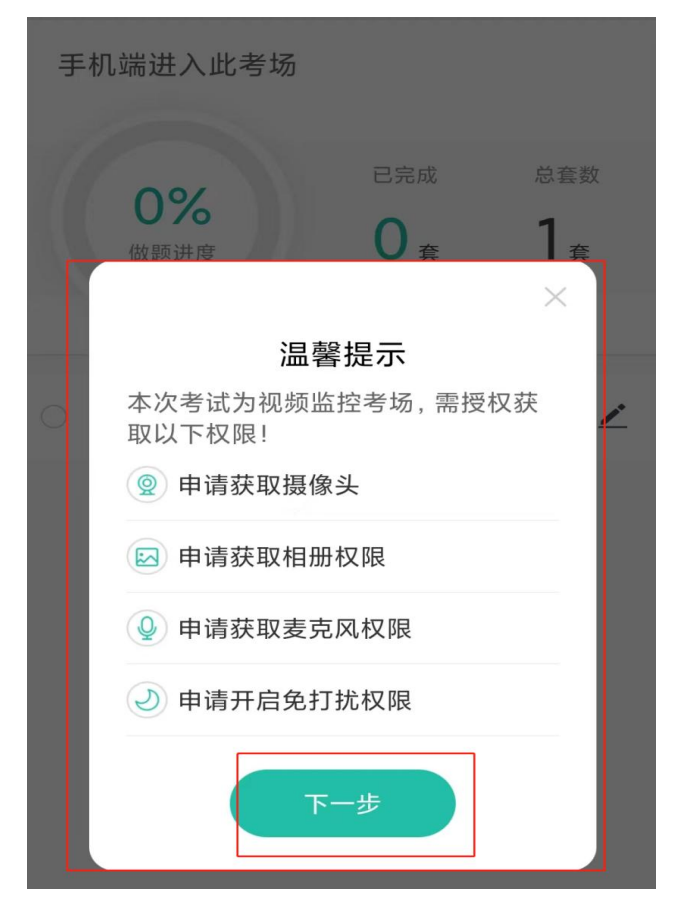

第七步:将手机置于第二机位位置即可

## 考试需要双机位展示

监考模式:本次考试需要双机位考试。 电脑设备开启摄像头及录屏权限,手机放于侧后方 45 度开启摄像头 权限。

(考试期间如遇需离开考场的意外情况,需联系组委会负责人说明情况)

如在宿舍、图书馆中进行考试,摄像头拍摄到其他人员不违规,没有 明 显 的 交 谈 即 可 !

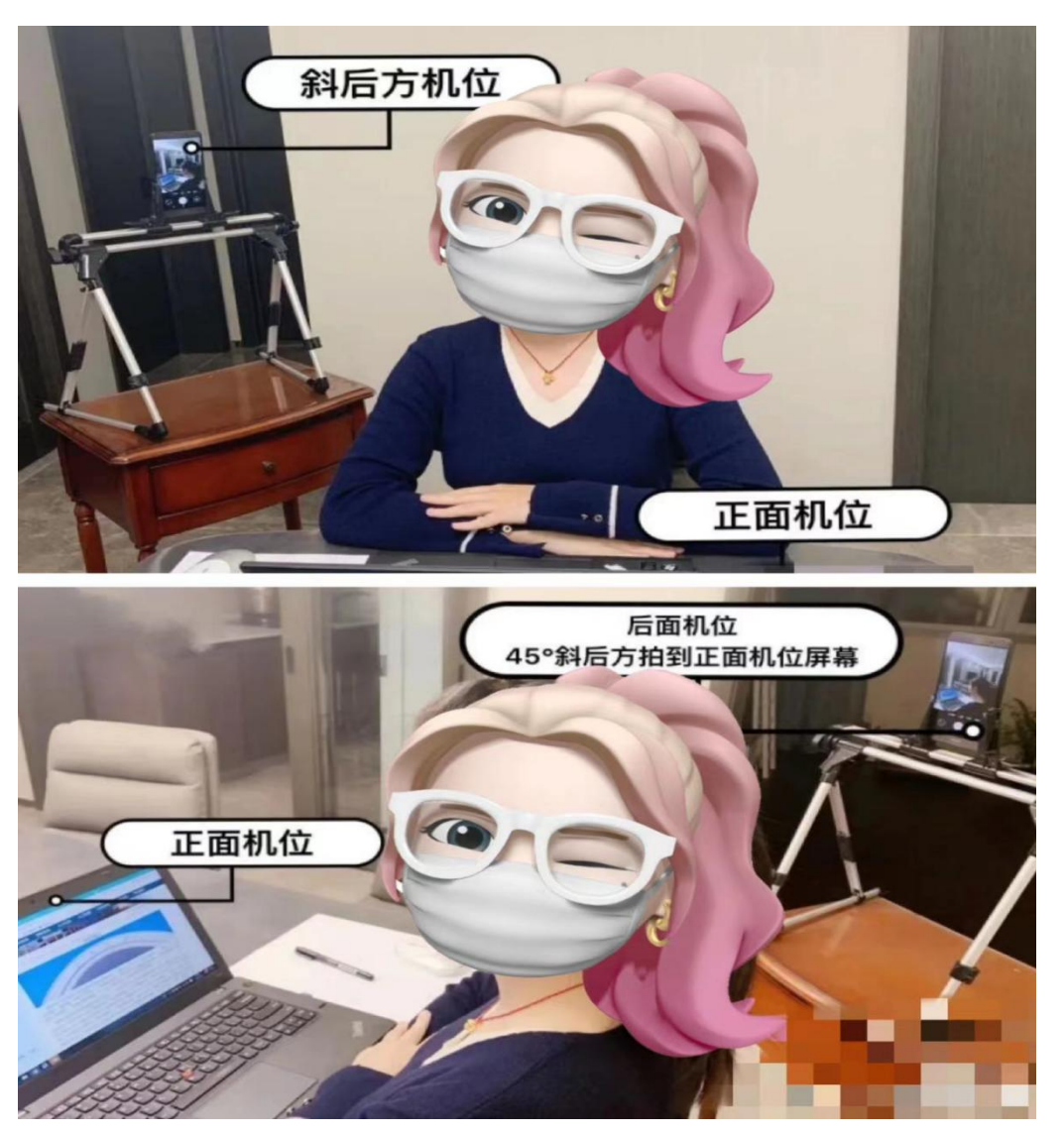